# **Instructions - Parts**

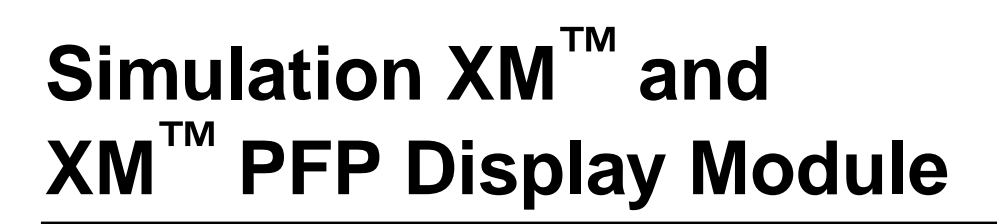

407061B

For demonstrating use of the XM and XM PFP displays.

#### 24R904

Simulation XM and XM PFP Display Module

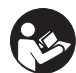

**Important Safety Instructions** Read all warnings and instructions in this manual, in XM manual 312359, and in XM PFP manual 3A2776. Save all instructions.

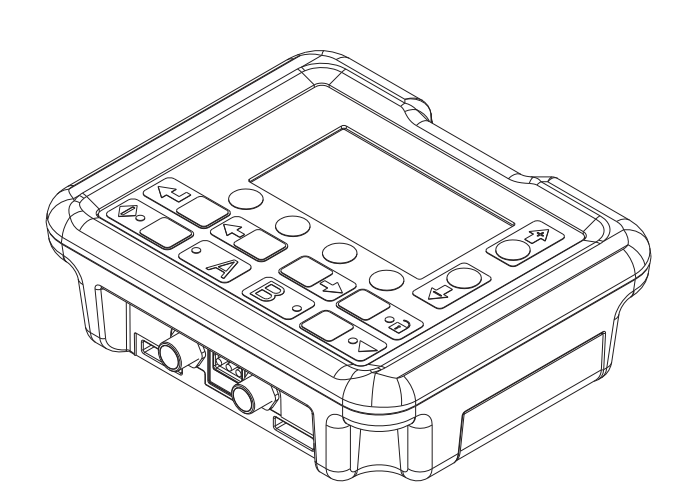

r\_24c372\_3A0024A

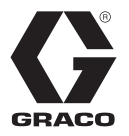

# Contents

| Overview                       |
|--------------------------------|
| Simulation                     |
| System Selection               |
| Setup Mode Screens4            |
| Operator Command Mode Screens5 |
| Access Auto Display Screens6   |
| USB Download Simulation6       |
| Potlife Simulation 7           |
| Test Mode Simulation8          |
| Other Simulations 8            |
| Parts9                         |
| Graco Standard Warranty 10     |

# Overview

The simulation display module simulates all functions of a display module installed on XM and XM PFP proportioners.

For more information about the icons, screens, and functions of the display module, see:

- Manual 312359 for XM system
- Manual 3A2776 for XM PFP system

## Simulation

Use the blue simulation token 16N498 provided to put the display into simulation mode. When the blue token is inserted into the programming connector on the display, the display simulates the XM and XM PFP systems and will not communicate with other electronic modules. When the blue token is removed from the programming connector, the display will act like a normal module and can be used in the XM or XM PFP system.

### **System Selection**

The display simulates an XM system when shipped from Graco. To switch between XM and XM PFP, complete the following steps.

- 1. Enter Setup mode.
- 2. Navigate to the Software Versions screen.

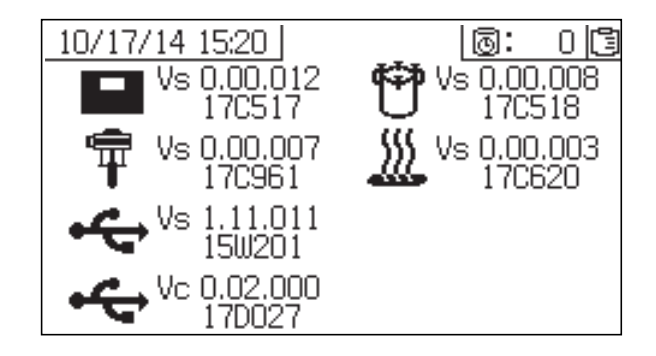

3. Press 🔻 .

## **Setup Mode Screens**

To enter Setup mode during simulation, go to the Alarm Information screen and press the UP arrow. See **Operator Command Mode Screens** on page 5 for instructions on how to navigate to the Alarm Information screen.

NOTE: The Tank Fill screen exists only on an XM PFP system.

#### **Setup Mode Screens Navigation Diagram**

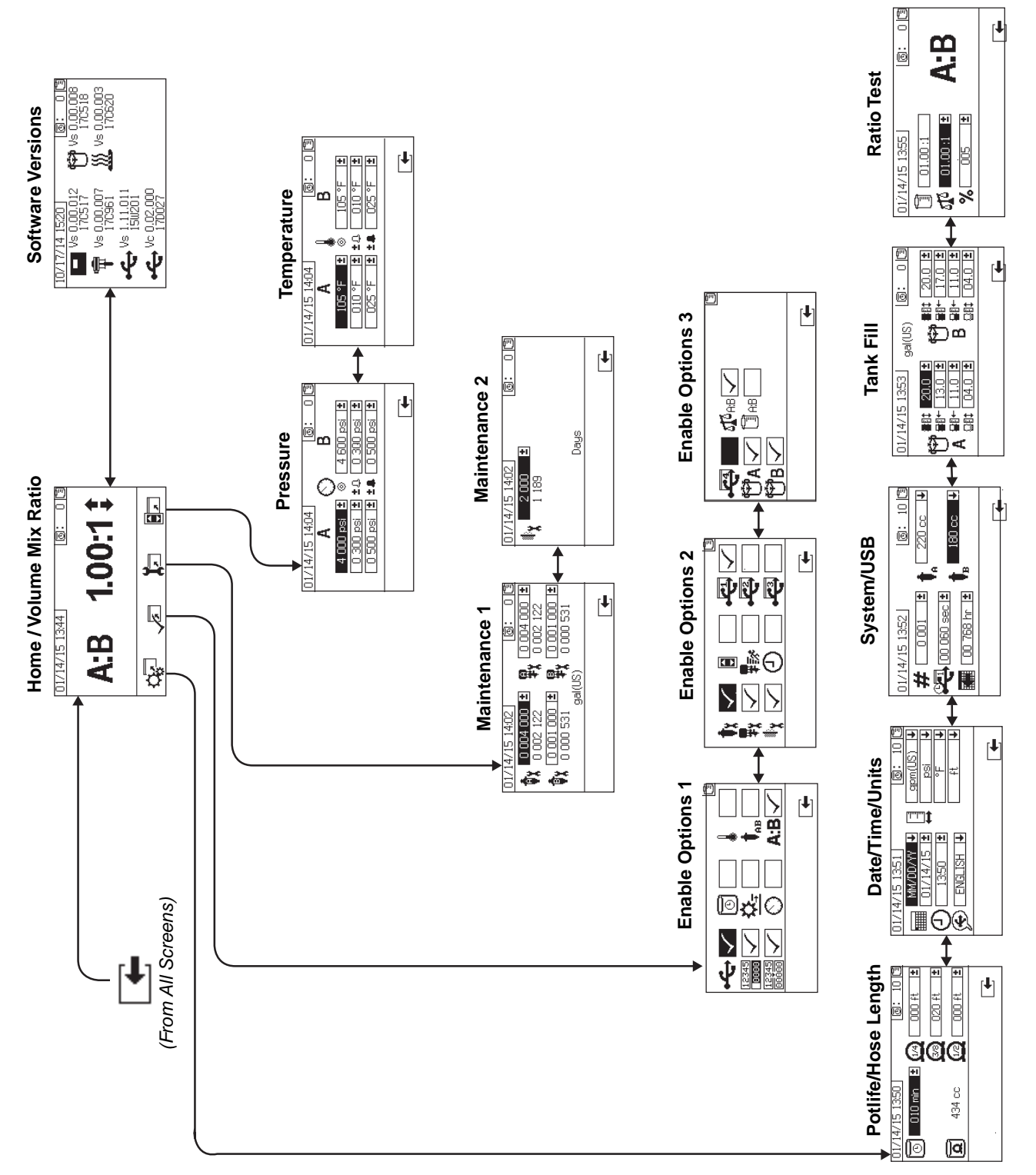

## **Operator Command Mode Screens**

To enter the Operator Command Mode screens during simulation, go to the Software Versions screen and press the UP arrow. See **Setup Mode Screens** on page 4 for instructions on how to navigate to the Software Versions screen.

NOTE: The Supply screen exists only on an XM PFP system.

#### **Operator Command Mode Screens Navigation Diagram**

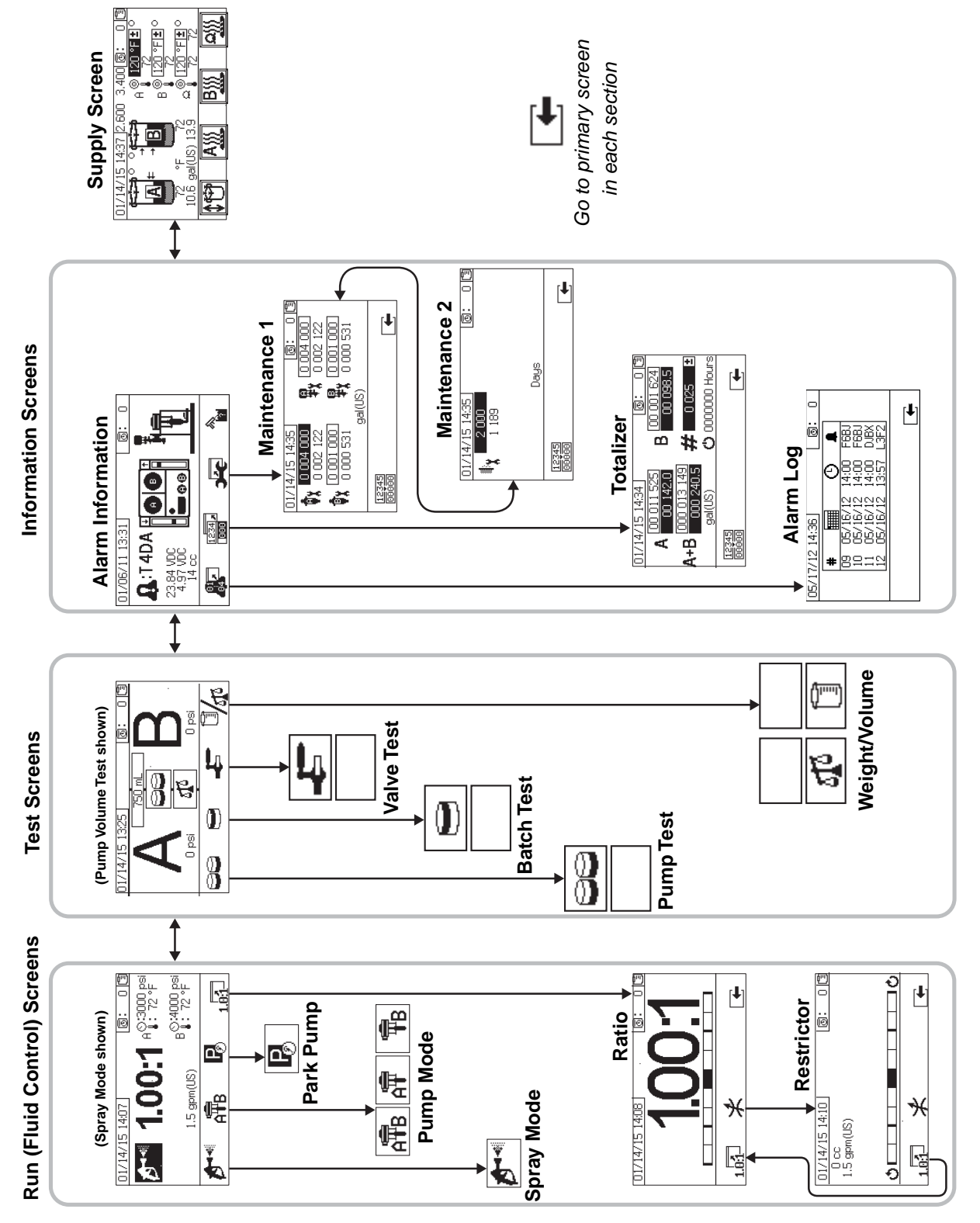

# **Access Auto Display Screens**

The simulation display module does not communicate with fluid control modules when the blue simulation token is installed. Therefore, the USB and Potlife screens cannot be accessed through normal navigation. The following sections describe how to access each screen.

## **USB Download Simulation**

Complete the following steps to simulate a USB download.

1. Navigate to the Power On/Enter Mode screen in the (Operator Command Mode) displays.

#### **Power On/Enter Mode**

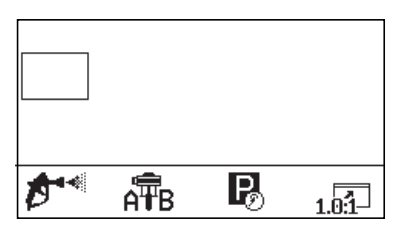

2. Press 🔻 .

The USB screen displays automatically. • continuously flashes, simulating download.

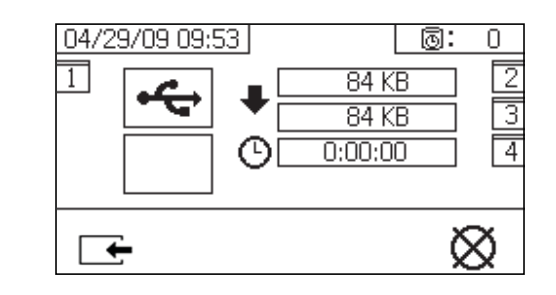

- 3. Press to simulate stopping the download process.
- 4. Press to return to the Power On/Enter Mode screen.

## **Potlife Simulation**

The Potlife screen is not available unless the potlife timer is enabled. To enable the potlife timer complete the following steps.

1. Enter Setup mode by navigating to the Alarm Information screen then pressing the UP arrow. The Home Setup screen displays.

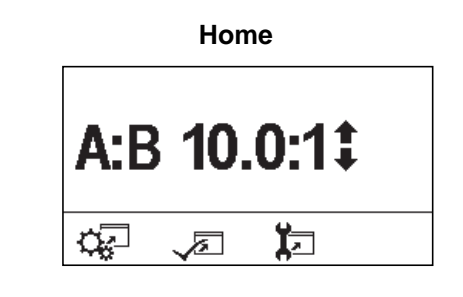

- 2. Press from the Home Setup screen.
- 3. Press 🚽 to scroll down and highlight 💽.

- 4. Press 🗲 to enable the potlife timer.
- 5. Press for return to the Home Setup screen.

6. Exit Setup Mode to access the Potlife screen: Navigate to the Version Control screen then press the UP arrow. The Power On/Enter Mode screen displays.

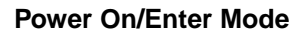

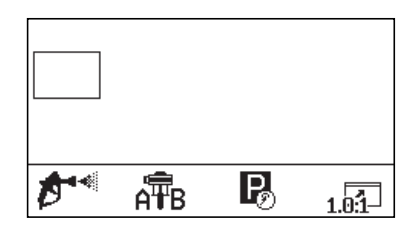

7. Press 春 to view the Potlife screen.

This screen simulates that a potlife advisory alarm has been activated.

| 04/22/09 09:23    | 0: | 0 |
|-------------------|----|---|
| 1 1 1             |    |   |
|                   |    |   |
| <b>(</b> ) - 0:03 |    |   |
|                   |    |   |
| I 🕩 🐁             |    |   |

8. Press to exit and return to the Power On/Enter Mode screen.

## **Test Mode Simulation**

- 1. Enable Pump Test or Batch Test.
- 2. Press Start. The left side A letter will flash.
- 3. Press 春 . The right side B letter will flash.
- 4. Press 春 . The Test Result screen will display.

NOTE: The fluid weight or volume can then be entered.

### **Other Simulations**

#### Spray Mode, Run Mode, Park Mode

Pumps will move up and down on the Alarm Information screen.

#### Pressure Tank Control Mode

Tank level will go up and down.

#### **Temperature Control Mode**

Temperature will rise from room temperature to setpoint entered.

# **Parts**

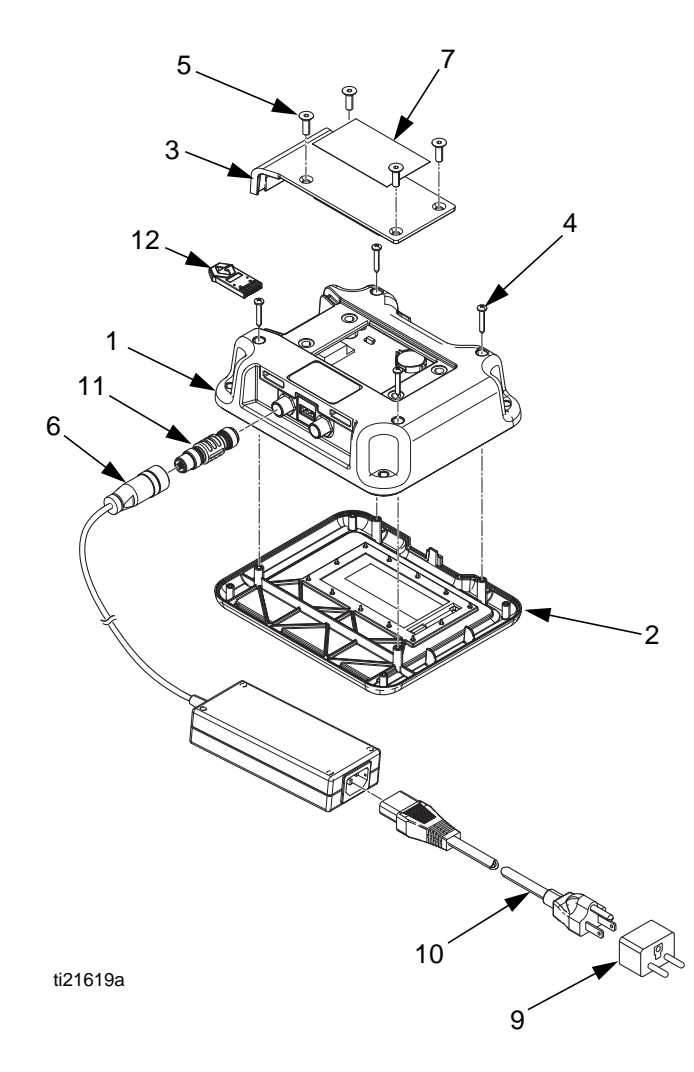

### 24R904 Simulation Display Module

| Ref. | Part   | Description                      | Qty. |
|------|--------|----------------------------------|------|
| 1    | 288997 | CASE, rear, portable display     | 1    |
| 2*   | 255727 | CASE, front, data module         | 1    |
| 3*   | 277463 | COVER, access, low level display | 1    |
| 4*   | 121946 | SCREW, pan head, #6 x 7/8 in.    | 4    |
| 5*   | 113768 | SCREW, socket, flat head, M5 x   | 4    |
|      |        | 0.80 x 16                        |      |
| 6    | 124149 | CABLE, can female, transformer,  | 1    |
|      |        | AC to DC                         |      |
| 7▲   | 15W958 | LABEL, warning, battery          | 1    |
| 9    | 122054 | PLUG, electrical, international  | 1    |
|      |        | adapter                          |      |
| 10   |        | CORD, North America,             | 1    |
|      |        | IEC-320-C13 to NEMA 5-15P        |      |
| 11   | 16T072 | CAN ADAPTER                      | 1    |
| 12   | 16N498 | TOKEN, simulation                | 1    |

▲ Replacement Danger and Warning labels, tags, and cards are available at no cost.

\* See XM PFP proportioner repair manual 3A2989.

--- Not for sale.

# **Graco Standard Warranty**

Graco warrants all equipment referenced in this document which is manufactured by Graco and bearing its name to be free from defects in material and workmanship on the date of sale to the original purchaser for use. With the exception of any special, extended, or limited warranty published by Graco, Graco will, for a period of twelve months from the date of sale, repair or replace any part of the equipment determined by Graco to be defective. This warranty applies only when the equipment is installed, operated and maintained in accordance with Graco's written recommendations.

This warranty does not cover, and Graco shall not be liable for general wear and tear, or any malfunction, damage or wear caused by faulty installation, misapplication, abrasion, corrosion, inadequate or improper maintenance, negligence, accident, tampering, or substitution of non-Graco component parts. Nor shall Graco be liable for malfunction, damage or wear caused by the incompatibility of Graco equipment with structures, accessories, equipment or materials not supplied by Graco, or the improper design, manufacture, installation, operation or maintenance of structures, accessories, equipment or materials not supplied by Graco.

This warranty is conditioned upon the prepaid return of the equipment claimed to be defective to an authorized Graco distributor for verification of the claimed defect. If the claimed defect is verified, Graco will repair or replace free of charge any defective parts. The equipment will be returned to the original purchaser transportation prepaid. If inspection of the equipment does not disclose any defect in material or workmanship, repairs will be made at a reasonable charge, which charges may include the costs of parts, labor, and transportation.

## THIS WARRANTY IS EXCLUSIVE, AND IS IN LIEU OF ANY OTHER WARRANTIES, EXPRESS OR IMPLIED, INCLUDING BUT NOT LIMITED TO WARRANTY OF MERCHANTABILITY OR WARRANTY OF FITNESS FOR A PARTICULAR PURPOSE.

Graco's sole obligation and buyer's sole remedy for any breach of warranty shall be as set forth above. The buyer agrees that no other remedy (including, but not limited to, incidental or consequential damages for lost profits, lost sales, injury to person or property, or any other incidental or consequential loss) shall be available. Any action for breach of warranty must be brought within two (2) years of the date of sale.

GRACO MAKES NO WARRANTY, AND DISCLAIMS ALL IMPLIED WARRANTIES OF MERCHANTABILITY AND FITNESS FOR A PARTICULAR PURPOSE, IN CONNECTION WITH ACCESSORIES, EQUIPMENT, MATERIALS OR COMPONENTS SOLD BUT NOT MANUFACTURED BY GRACO. These items sold, but not manufactured by Graco (such as electric motors, switches, hose, etc.), are subject to the warranty, if any, of their manufacturer. Graco will provide purchaser with reasonable assistance in making any claim for breach of these warranties.

In no event will Graco be liable for indirect, incidental, special or consequential damages resulting from Graco supplying equipment hereunder, or the furnishing, performance, or use of any products or other goods sold hereto, whether due to a breach of contract, breach of warranty, the negligence of Graco, or otherwise.

#### FOR GRACO CANADA CUSTOMERS

The Parties acknowledge that they have required that the present document, as well as all documents, notices and legal proceedings entered into, given or instituted pursuant hereto or relating directly or indirectly hereto, be drawn up in English. Les parties reconnaissent avoir convenu que la rédaction du présente document sera en Anglais, ainsi que tous documents, avis et procédures judiciaires exécutés, donnés ou intentés, à la suite de ou en rapport, directement ou indirectement, avec les procédures concernées.

# **Graco Information**

For the latest information about Graco products, visit www.graco.com.

For patent information, see www.graco.com/patents.

TO PLACE AN ORDER, contact your Graco distributor or call to identify the nearest distributor. Phone: 612-623-6921 or Toll Free: 1-800-328-0211 Fax: 612-378-3505

All written and visual data contained in this document reflects the latest product information available at the time of publication. Graco reserves the right to make changes at any time without notice.

Original instructions. This manual contains English. MM 407061

Graco Headquarters: Minneapolis International Offices: Belgium, China, Japan, Korea

GRACO INC. AND SUBSIDIARIES • P.O. BOX 1441 • MINNEAPOLIS MN 55440-1441 • USA

Copyright 2013, Graco Inc. All Graco manufacturing locations are registered to ISO 9001. www.graco.com Revision B, May 2016